Secuencia de pantallas para realizar un pago a través de **pagomiscuentas.com** 

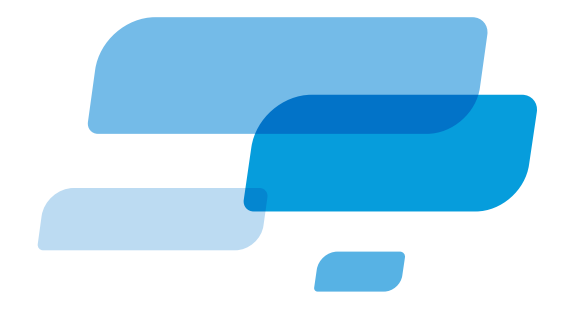

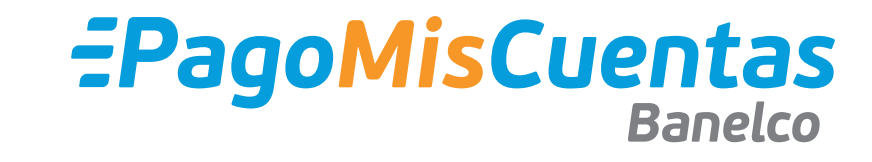

Ingresá

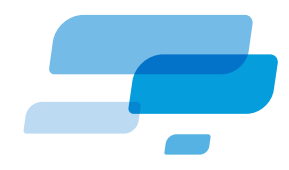

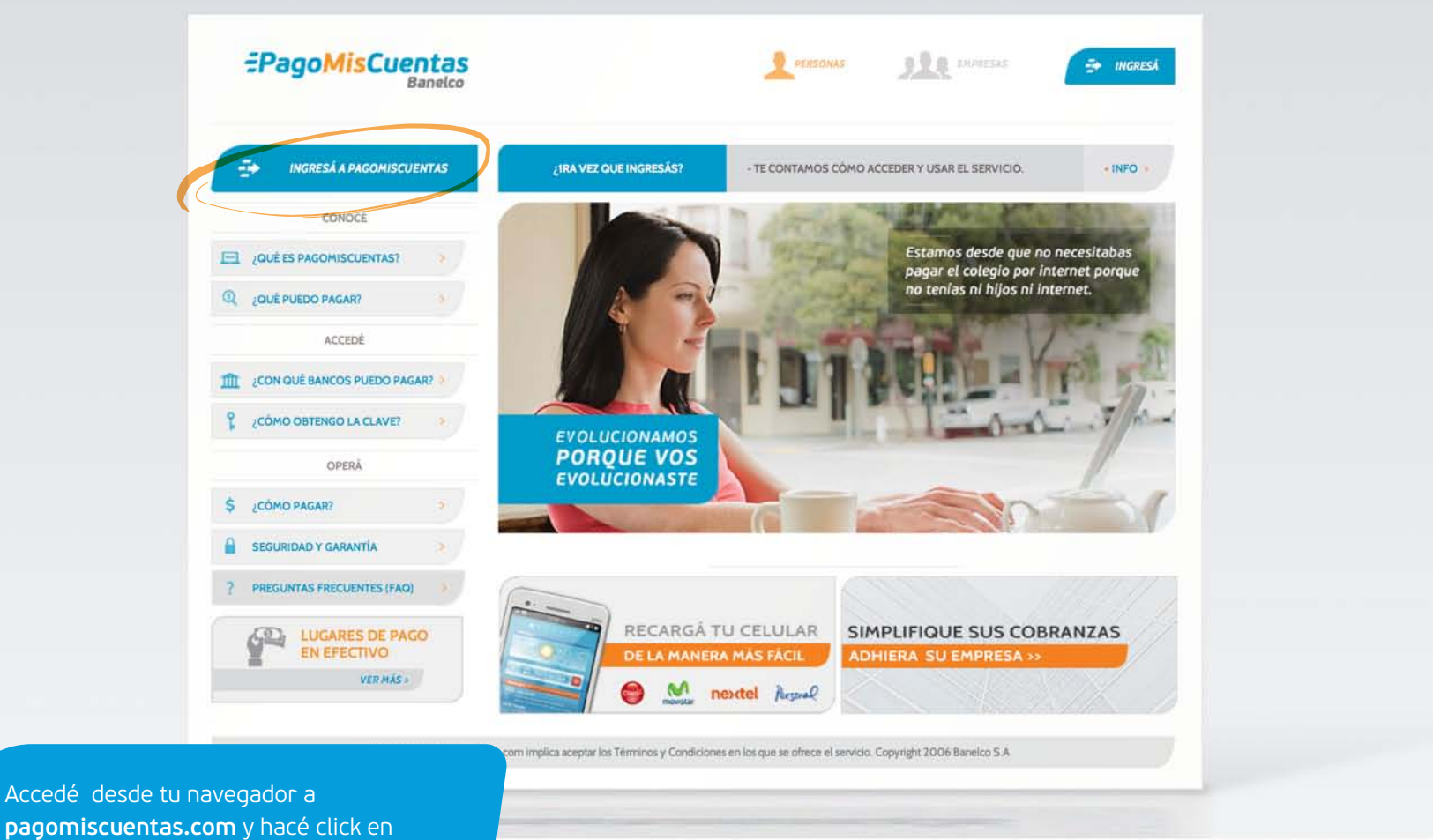

**pagomiscuentas.com** y hacé click e "INGRESÁ A PAGOMISCUENTAS".

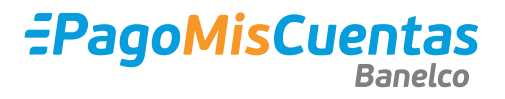

#### Acceso

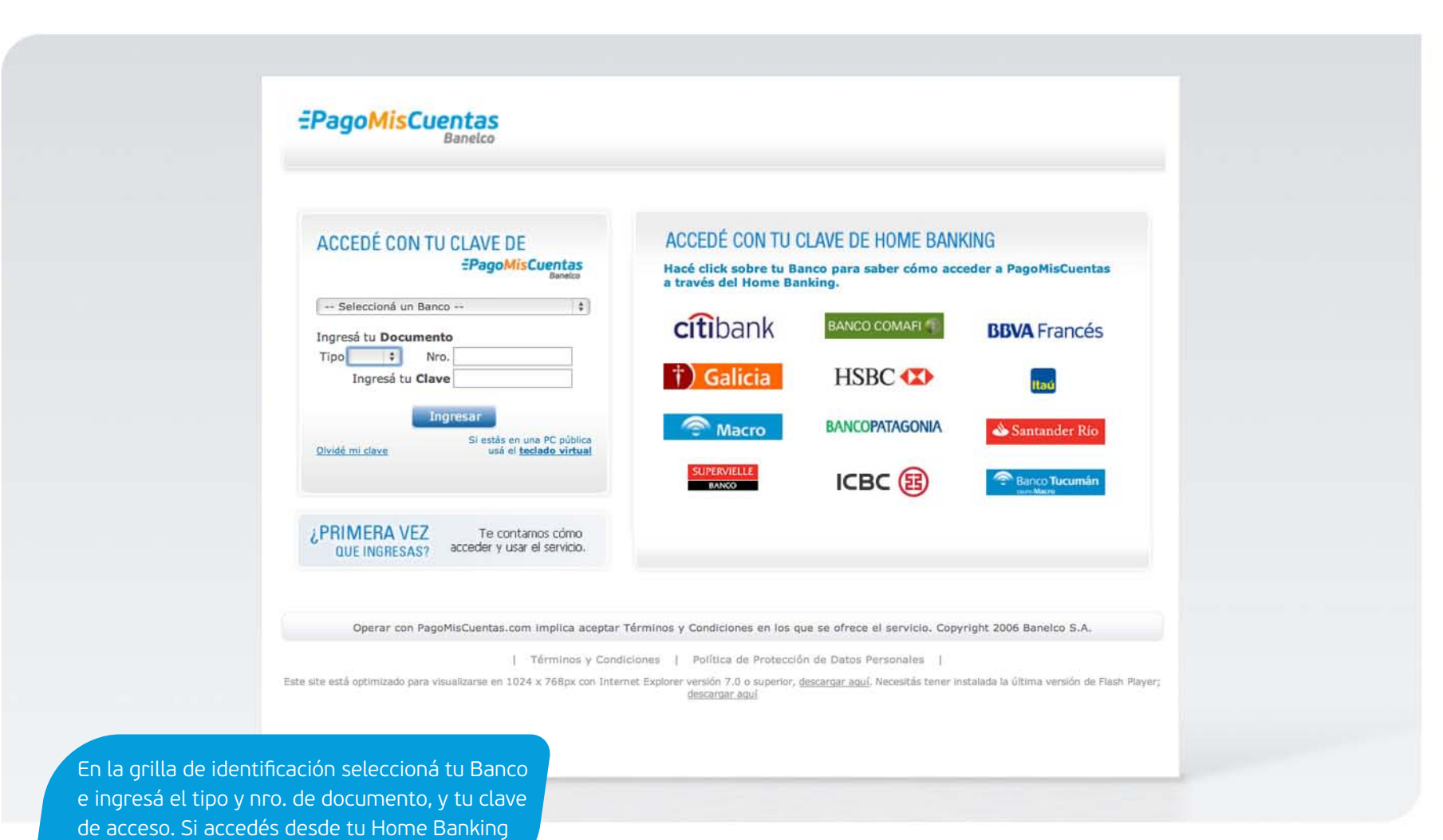

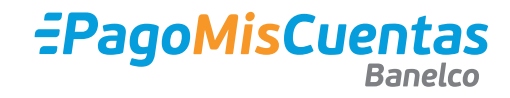

ingresá en la solapa "Pago de servicios".

| EPagoMisCuentas<br>Banelco                                                                                                    |                                                                |                                                 | <ul> <li>Formas de buscar a la Cooperativa</li> <li>Por Rubro y empresa:</li> </ul> |                                                                                                    |  |
|----------------------------------------------------------------------------------------------------|----------------------------------------------------------------|-------------------------------------------------|-------------------------------------------------------------------------------------|----------------------------------------------------------------------------------------------------|--|
| Pagás a través de:                                                                                                    |                                                                | ambio de clave 🐵 Contactanos 🔞 Seguridad 🜍 Ayud | <ul> <li>Rubro: electricidad</li> <li>Empresa: Cooperativa Raws</li> </ul>          | son                                                                                                    |  |
| Nombre del Banco                                                                                                    | ► Cuentas                                                      |                                                 | Qué querés pagar?<br>BUSCAR POR NOMBRE                                              | BUSCAR POR RUBRO                                                                                                    |  |
| Pagar<br>> Cuentas<br>> Recargas de Celular<br>> Prepagos<br>> Servicios AFIP<br>Consultar<br>> Historial de Pagos<br>> Saldos y Disponibles<br>> Empresas Habilitadas | Qué querés pagar?<br>BUSCAR POR NOMBRE<br>Q Buscar una empresa | BUSCAR POR RUBRO<br>Rubro C<br>Empresa C        | Bussor una omproza                                                                  | Empresa   Empresa   Empresa   CLIFFE Coop ECCS664L Coop ECCS664L Coop ECCS664L Coop Ent Transit Coop Ent Transit Coop Ent Tra |  |
| Más<br>Personalizar Pagos<br>Perfil<br>Banca Móvil<br>Versión móvil disponible en                                                                                      | Cambio de clave   Contactanos                                  | Seguridad   Ayuda   Salir                       | RUSCAR POR NOMBRE         Cooperative Baxson         Cooperative Rawson             | BUSCAR POR RUBRO<br>[Rubro Y]<br>[Empresa Y]                                                                                                    |  |

Para realizar un pago, seleccioná un servicio buscándolo por nombre o por rubro.

| Pagás a través d   | e:                          | 🔞 Cambio de clave 💿 Contactanos 👩 Seguridad 🥪 Ayuda |                            |  |
|--------------------|-----------------------------|-----------------------------------------------------|----------------------------|--|
| Nombre del         | Banco  Cuentas              |                                                     | <ul> <li>Volver</li> </ul> |  |
|                    |                             |                                                     |                            |  |
| Pagar              |                             |                                                     |                            |  |
| ► Cuentas          | Buscador de Empresas        |                                                     |                            |  |
| Recargas de Co     | elular                      |                                                     |                            |  |
| Prepagos -         | * Rubro                     | Todos                                               |                            |  |
| Servicios AFIP     | Empresa                     |                                                     |                            |  |
| Consultar          | Numero de documento         |                                                     |                            |  |
| Historial de Par   | gos Importe                 |                                                     |                            |  |
| Saldos y Dispo     | nibles                      |                                                     | 🛹 Aceptar                  |  |
| Empresas Hab       | ilitadas                    |                                                     |                            |  |
| Más                |                             |                                                     |                            |  |
| ▶ Personalizar Pa  | igos Cambio do stavo I. Con | stastance I Canualdad I Aunda                       | I Calle                    |  |
| ► Perfil           | cambio de clave   Cor       | universitys   pedinimin   Wang                      | 1 out                      |  |
| Banca Móvil        |                             |                                                     |                            |  |
|                    |                             |                                                     |                            |  |
| Versión móvil disp | onible en                   |                                                     |                            |  |
|                    |                             |                                                     |                            |  |

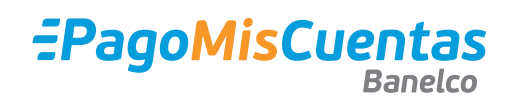

factura y el importe, si corresponde.

| Pagás a través de:                     | 🔞 Cambio de Clave 💿 Contactanos 📋 Seguridad 🧭 Ayuda                                       |  |
|----------------------------------------|-------------------------------------------------------------------------------------------|--|
| Nombre del Banco                       | Cuentas     Volver                                                                        |  |
| Pagar                                  |                                                                                           |  |
| ► Cuentas                              |                                                                                           |  |
| Recargas de Celular                    | Estas pagando                                                                             |  |
| ► Prepagos                             | Empresa Importe a Pagar Vencimiento Medio de Pago                                         |  |
| Servicios AFIP                         | 0                                                                                         |  |
| Consultar                              | 🛩 Aceptar                                                                                 |  |
| Historial de Pagos                     |                                                                                           |  |
| Saldos y Disponibles                   | IMPORTANTE: este servicio se ajusta al huso horario de la Ciudad Autónoma de Buenos Airea |  |
| Empresas Habilitadas                   |                                                                                           |  |
| Más                                    | Cambio de clave   Contactanos   Seguridad   Ayuda   Salir                                 |  |
| <ul> <li>Personalizar Pagos</li> </ul> |                                                                                           |  |
| ► Perfil                               |                                                                                           |  |
| Banca Móvil                            |                                                                                           |  |
|                                        |                                                                                           |  |
| Versión móvil disponible en            |                                                                                           |  |
|                                        |                                                                                           |  |

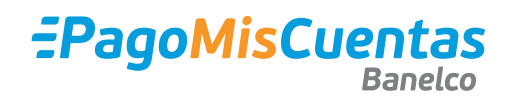

correctos.

## Confirmación de pago

**Rechazado** y el motivo correspondiente.

| Pagás a través de:                     | 🔞 Cambio de clave 💿 Contactanos 🔀 Seguridad 🧊 Ayuda         |  |
|----------------------------------------|-------------------------------------------------------------|--|
| Nombre del Banco                       | Cuentas     Volver                                          |  |
| Pagar                                  |                                                             |  |
| + Cuentas                              |                                                             |  |
| Recargas de Celular                    | Pagos Electuados                                            |  |
| Prepagos                               | Empresa aro, de Control Importe Pecha de Pago Medio de Pago |  |
| Servicios AFIP                         |                                                             |  |
| Consultar                              | Imprimir Todo                                               |  |
| <ul> <li>Historial de Pagos</li> </ul> |                                                             |  |
| Saldos y Disponibles                   | ► Continuar                                                 |  |
| Empresas Habilitadas                   |                                                             |  |
|                                        |                                                             |  |
| Mas                                    |                                                             |  |
| Personalizar Pagos     Dorfil          |                                                             |  |
| <ul> <li>Banca Móvil</li> </ul>        |                                                             |  |
| · Danca Hovi                           |                                                             |  |
| Versión móvil disponible en            |                                                             |  |
|                                        |                                                             |  |

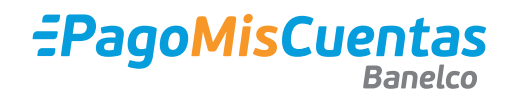

| Pago de                                                    |  |
|------------------------------------------------------------|--|
| Fecha Hora Nro. Trans.                                     |  |
| Identificación<br>Por un importe de<br>Debitado de su cta. |  |
| COMPROBANTE DE PAGO VALIDO, CONSERVELO                     |  |
| Nro. de Control: Nombre del banco                          |  |

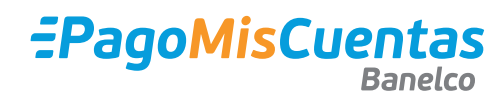

izquierda, opción "Historial".